## Akademia Górniczo- Hutnicza im. Stanisława Staszica w Krakowie Wydział: Zarządzania Kierunek: Informatyka i ekonometria

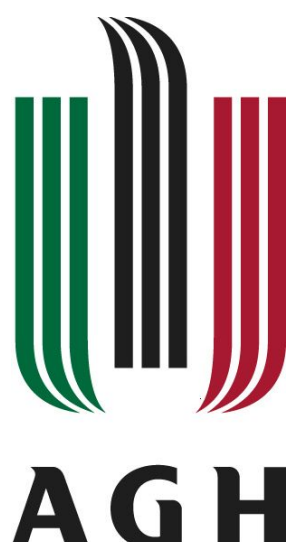

#### Paulina Królczyk

# Cele prezentacji:

- Poznanie sposobu nagrywania makr i ich edycji w edytorze VBA.
- Poznanie podstawowych elementów języka Visual Basic for Applications.

### ćwiczenie 1

Zadanie 1: Rejestrowanie nowego makra. Zadanie to rozpoczęłam od otwarcia nowego arkusza i wykonania w nim polecenia "zarejestruj makro" w grupie kod. Jego nazwę zmieniłam na "Adam" i wybrałam klawisz skrótu na "ctrl+a", po czym potwierdziłam OK. W tym momencie rozpoczął się tryb nagrywania makra.

| Nazwa makra:                       |           |
|------------------------------------|-----------|
| Adam                               |           |
| Klawisz <u>s</u> krótu:<br>Ctrl+ a |           |
| <u>P</u> rzechowuj makro w:        |           |
| Ten skoroszyt                      |           |
| Opis:                              |           |
|                                    |           |
|                                    |           |
|                                    |           |
|                                    | OK Anuluj |

- W komórce A1 wpisałam nazwę "Adam" i potwierdziłam, a następnie zakończyłam nagrywanie makra przyciskiem "Zatrzymaj rejestrowanie".
- Wybrałam komórkę C2 i nacisnęłam skrót "ctrl+a".

Za pomocą skrótu Alt+F11 przeszłam do edytora VBA i kliknęłam znak + przy Modules i dwukrotnie na Module1.Tam zmieniłam nazwę "Adam" na "Adam i Ewa"

```
Sub Adam ()
```

```
' Adam Makro
```

T

```
' Klawisz skrótu: Ctrl+a
```

```
ActiveCell.FormulaR1C1 = "Adam i Ewa"
End Sub
```

|    | A7         | • (* |  |
|----|------------|------|--|
| 1  | А          | В    |  |
| 1  | Adam       |      |  |
| 2  |            |      |  |
| 3  |            |      |  |
| 4  | Adam       |      |  |
| 5  |            |      |  |
| 6  |            |      |  |
| 7  | Adam i Ewa |      |  |
| 8  |            |      |  |
| 9  |            |      |  |
| 10 |            |      |  |
| 11 |            |      |  |

## Zadanie 2: obiekt range

#### Wpisałam w edytorze VBA w **Module1** makro:

Sub Dodaj()

```
Range("C1") = Range("A1") + Range("B1")
```

End Sub

A w Arkuszu wpisałam do komórek A1 i B1 dowolne wartości liczbowe i wykonałam makro.

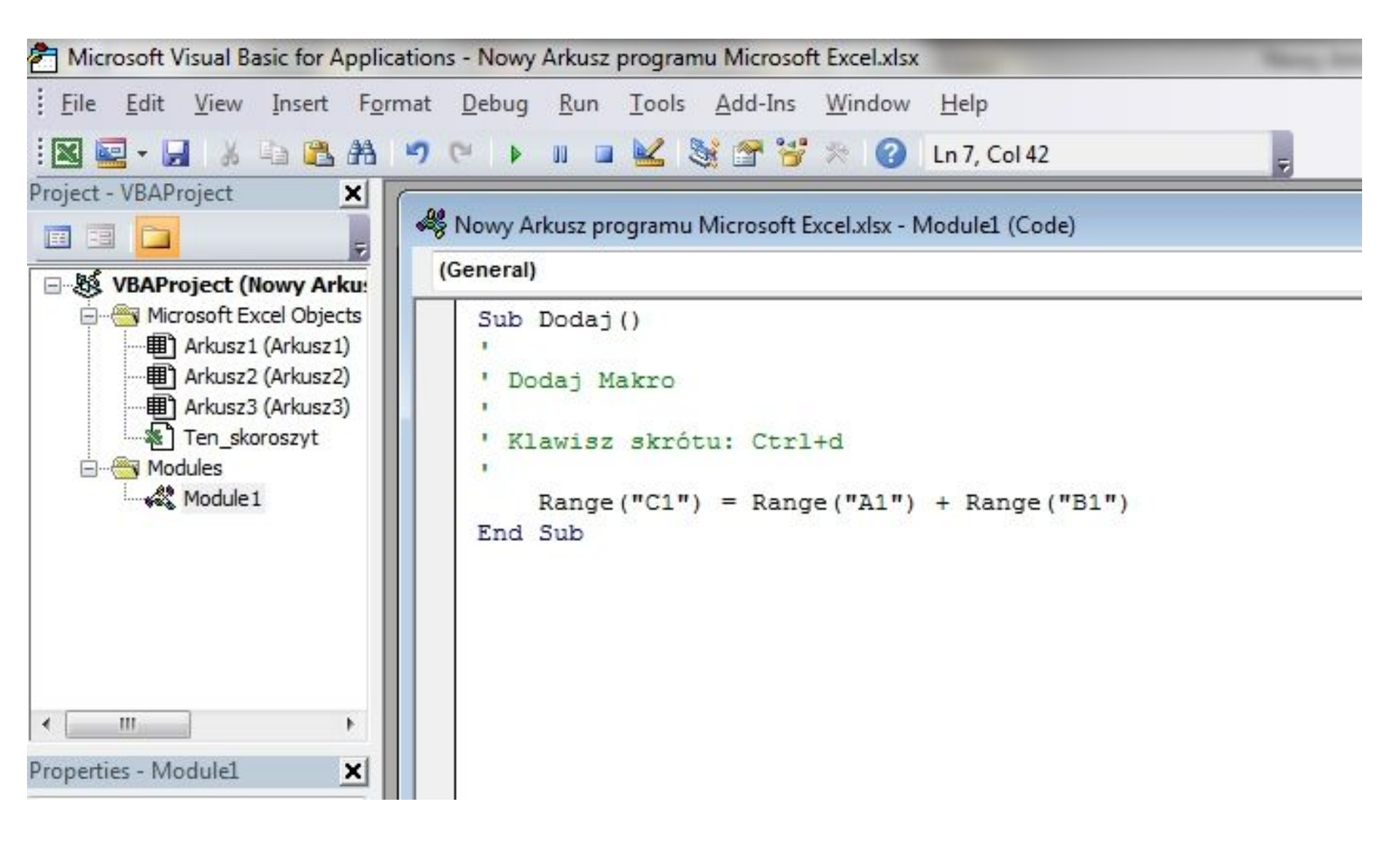

Zadanie 3: Obliczyć wartość wyrażenia dla wartości *a*,*b* znajdujących się w komórkach odpowiednio A1 i B1.

Wyrażenie:  $1\sqrt[n]{a^2-ab+b^2}$  $1+\sqrt[n]{a^2+ab+b^2}$ 

W tym celu napisałam następujące makro:

```
Sub Wynik()
Dim a As Double ,b As Double ,c As Double
a= [A1]
b=[B1]
c
[C1] = c
Sub
```

 Po wpisaniu wartości do A1 i B1 i uruchomieniu makra, w komórce C1 pojawił się wynik.

|   |   |   | (*       | fx -0,5 | 710 |
|---|---|---|----------|---------|-----|
|   | A | В | С        | D       |     |
| 1 | 2 | 7 | -0,57102 |         |     |
| 2 |   |   |          |         |     |
| 3 |   |   |          |         |     |

Zadanie 4: Napisz makro, które zamienia wartości dwóch komórek, np. A2 i B2.

- Wprowadziałam dodatkową zmienną typu Variant w celu zapamiętania wartości jednej z komórek.
- Za pomocą instrukcji warunkowej sprawdziłam, czy dzielnik jest różny od 0.

| (G  | eneral            |                                                                                                    |
|-----|-------------------|----------------------------------------------------------------------------------------------------|
| ¢   | Sub<br>Dim<br>End | <pre>Zamiana() a As Double, b As Double, c As Variant a = [A1] b = [B1] c = a [A1] = [B1] [B1] = c Sub</pre> |
| =]= |                   | m                                                                                                    |

### Zadanie 5

• Napisałam makro:

Sub Sprawdź()
If [B3] <> 0 Then [C3] = [A3]/[B3] Else
[C3]= "Błąd"
End Sub

Następnie wstawiałam do komórek A3 i B3 różne wartości w tym również 0 i uruchamiałam makro  Następnie przepisz makro w alternatywnej postaci i sprawdź jego działanie:

```
Sub Sprawdź()
  If [B3] <> 0 Then
  [C3] = [A3]/[B3]
  Else
  [C3]= "Błąd dzielenia przez zero"
  End If
  End Sub
Zamiast instrukcji [C3] = "Błąd dzielenia przez zero"
  wpisałam:
  [C3] = ""
  MsgBox "Błąd dzielenia przez zero"
I sprawdziłam działanie makra.
```

Napisałam makro, które rozwiązuje równanie kwadratowe ax 2 + bx + c = 0 w liczbach rzeczywistych. Współczynniki a,b,c wpisałam do komórek A1,B1,C1. Pierwiastki wpisałam w komórkach D1 i E1. Zapisałam schemat blokowy za pomocą instrukcji Visual Basic.

- Sub równanie kwadratowe ()
- Dim a As Single, b As Single, c As Single, d As Single
- a= [A1]
- b= [B1]
- c= [C1]

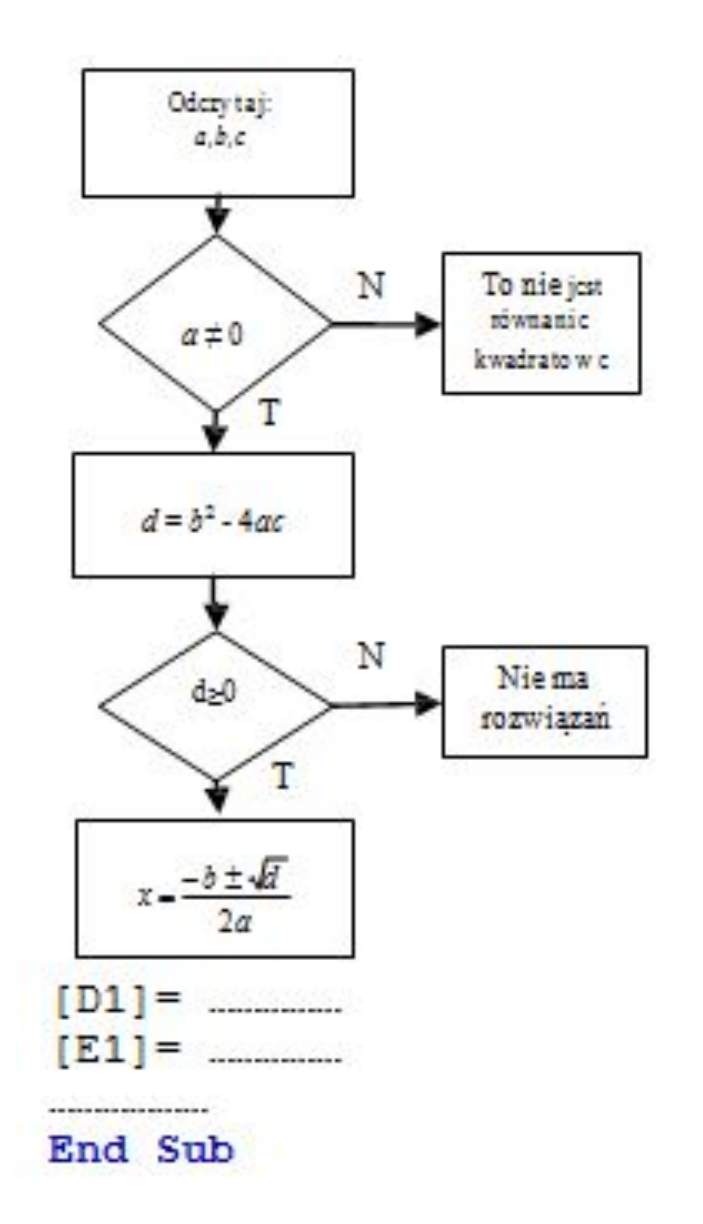

Przetestowałam działanie makra na przykładowych danych.

Należy wyznaczyć kolejne sumy częściowe szeregu geometrycznego  $\sum_{n=1}^{\infty} q^{n-1}$ . Szereg ten jest zbieżny gdy  $|\mathbf{q}| < 1$ . Każda suma częściowa jest postaci  $S_n = 1 + q + q^2 + \ldots + q^{n-1}$ . Sumy te spełniają związek rekurencyjny  $S_{n+1} = qS_n + 1$ , który wykorzystamy w tym ćwiczeniu.

• W edytorze VBA wpisałam makro:

```
Sub szereg ()
Dim S As Double, q As Double
Q= 0.5
S= ActiveCell
ActiveCell.OffSet(1, 0).Select
ActiveCell = q * S + 1
```

#### End Sub

Każde uruchomienie makra obliczało kolejną sumę szeregu geometrycznego. Instrukcja

ActiveCell.Offset(1, 0).Select przesunęła wybranie komórki w dół.